## How to set up and manage users

You can support multiple users having access to your EFTPOS Air account through the **User** section of the **Business Settings** menu.

- Tap the (+) button at the top right of the screen (for iPhone), or at the bottom right of the screen (for Android).
- 2. Enter the email address of the new user.
- Allocate a role and tap on the Done button.
- The new user will receive an email inviting them to use EFTPOS Air, they can then download the app, complete their first sign in and enable contactless payment.

| 2:36 🕇                              | SOS 🗢 🔲   | 12:49 ക             | ❤⊿⊿ 🕯 87%  |
|-------------------------------------|-----------|---------------------|------------|
| <b>〈</b> Back Manage Additional Use | ers +     | ← Manage Users      |            |
| USERS                               |           | tomg@questps.com.au | Operator > |
| tom@sirwhite.com                    | Operator> |                     |            |
|                                     |           |                     |            |
|                                     |           |                     |            |
|                                     |           |                     |            |
|                                     |           |                     |            |
|                                     |           |                     |            |
|                                     |           |                     |            |
|                                     |           |                     |            |
|                                     |           |                     |            |
|                                     |           |                     |            |
|                                     |           |                     |            |
|                                     |           |                     |            |
|                                     |           |                     | +          |
|                                     |           |                     |            |
| iPhone                              |           | Android             | ł          |

| Role     | Description                                                                                                    |
|----------|----------------------------------------------------------------------------------------------------|
| Manager  | Same level access as the main user <i>except</i> for modifying business details or features within the <b>Business Settings</b> menu*. |
| Operator | Access to accepting payments and creating and processing invoices*.                                                                    |

Using the EFTPOS Air Portal, business owners can create new role types and role description using Roles & Features. Once created, the new role will appear for selection to assign to your users.

\* You can edit and provide role specific access via the EFTPOS Air Portal at: portal.eftposair.westpac.com.au